# **REGISTRATION TIPS – ONLINE PERMISSIONS**

Registrar's Office | kscregistrar@keene.edu

## Online permissions to add a course PRIOR to the start of the semester

What you **can** do: Waive prerequisites, grant faculty permission for courses that require it What you **can't** do: Override a cap, waive other restrictions such as class level or required major

### Online permissions to add a course once the semester has started

What you **can** do: Waive prerequisites, grant faculty permission for courses that require it, override caps, give permission to add a course with no barriers for registration other than the semester has started

What you **can't** do: Waive other restrictions such as class level or required major.

**PRO TIP:** Once you have given the appropriate permissions, it gives the student the ability to register themselves online. This process does not register the student.

Let's get started!

Choose the faculty tab in Self Service:

Faculty Here you can view your active classes and submit grades and waivers for students.

## Choose the course for which you would like to grant permission or waive a prerequisite.

| Spring 2020                        |                          |                               |
|------------------------------------|--------------------------|-------------------------------|
| Section                            | Times                    | Locations                     |
| BIO-111-01: Evolution & Ecology    | T/Th 12:00 PM - 1:45 PM  | Science Center, 351           |
|                                    | 1/21/2020 - 5/8/2020     | Incorporates Lec & Lab/Studio |
| BIO-311-01: Genetics               | M/W 10:00 AM - 11:45 AM  | Science Center, 308           |
|                                    | 1/21/2020 - 5/8/2020     | Incorporates Lec & Lab/Studio |
| BIO-368-01: Genomic Bioinformatics | T/Th 10:00 AM - 11:45 AM | Science Center, 329           |
|                                    | 1/21/2020 - 5/8/2020     | Incorporates Lec & Lab/Studio |

Choose the Permissions option:

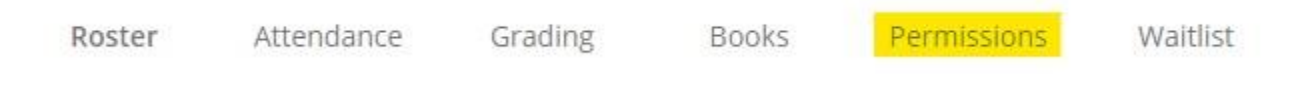

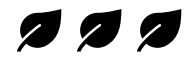

# To **Waive prerequisites**, choose the Requisite Waiver option:

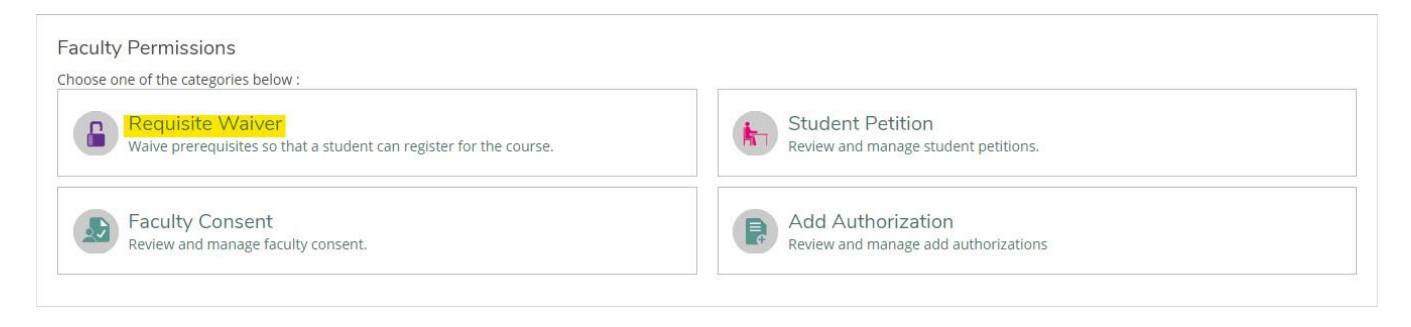

Enter the student ID # of the student you wish to waive the prerequisites for:

| Student Waiver Information  |             |          | Student Name or ID Q |
|-----------------------------|-------------|----------|----------------------|
| No existing student waivers |             |          |                      |
| Prerequisite Information    |             |          |                      |
| Course                      | Enforcement | Timing   |                      |
| TAKE BIO-110, BIO-111;      | Required    | Previous |                      |

**PRO TIP:** The prerequisites required are listed on this screen for your reference. This allows you to double-check what you are waiving for a student.

Once a student ID# is entered (or student name), the student's name should appear:

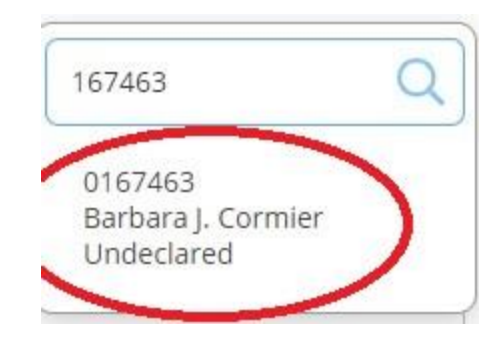

The student's name is a link. Click on that link and the window appears to add the waiver info.

From here you can enter the waiver reason or comments – you must enter at least one. This information is for your reference only – it is not tracked.

| BIO-311-01: Genetics | Spring 202                                                       |
|----------------------|------------------------------------------------------------------|
| Student              | Barbara J. Cormier<br>Student 0167463<br><u>bhamel@keene.edu</u> |
| O Approve 🔵 Deny     |                                                                  |
| Waiver Reason        | Other                                                            |
| Comments             | Moonlights as biologist                                          |

| You'll now see this on your Requisite Waiver Information screen: |         |             |               |                     |          |                              |                    |   |  |
|------------------------------------------------------------------|---------|-------------|---------------|---------------------|----------|------------------------------|--------------------|---|--|
| Student Waiver Information                                       | Student | ID          | Authorized By | Updated On          |          | Explanation                  | Student Name or ID | Q |  |
| Barbara J. Cormier                                               | 0167463 | 3           | Launen, L     | 3/16/2020 1:22:45 F | PM       | Other<br>Moonlights as biolo | og <u>more</u>     |   |  |
| Prerequisite Information                                         |         |             |               |                     |          |                              |                    |   |  |
| Course                                                           |         | Enforcement |               |                     | Timing   |                              |                    |   |  |
| TAKE BIO-110, BIO-111;                                           |         | Required    |               |                     | Previous | 1                            |                    |   |  |

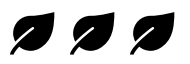

## To grant faculty permission (on a course that requires it) choose Faculty Consent:

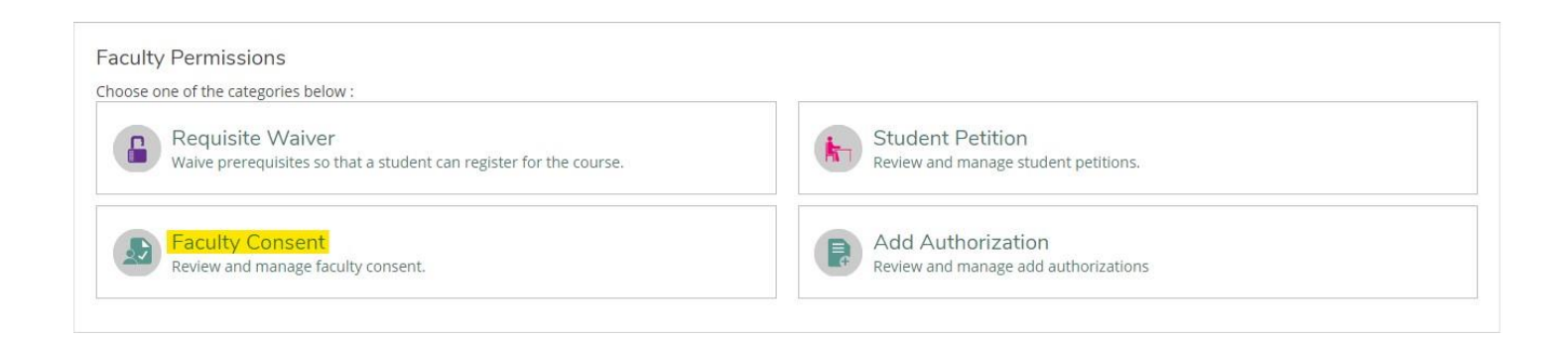

Enter the student ID# of the student for which you wish to grant permission:

| Faculty Consent Status |    |        |            |            | Student Name or ID Q |
|------------------------|----|--------|------------|------------|----------------------|
| Student                | ID | Status | Updated By | Updated On | Explanation          |

From here you can enter the reason you are granting permission as well as comments if you wish – you must at least choose a reason from the drop down menu. This information is for your reference only – it is not tracked.

| SAFE-497-02: Innovative Safety | / Leadership                                                            | Spring 2020 |
|--------------------------------|-------------------------------------------------------------------------|-------------|
| Student                        | <b>Barbara J. Cormier</b><br>Student 0167463<br><u>bhamel@keene.edu</u> |             |
| Status                         | Fac Consent App                                                         | •           |
| Additional Comments            | Moonlights as an OF                                                     | IST         |
| Cancel                         | Save                                                                    |             |

| You'll now see this on | your Faculty | y Consent i        | nformation s | creen                |                                  |  |
|------------------------|--------------|--------------------|--------------|----------------------|----------------------------------|--|
| Barbara J. Cormier     | 0167463      | Fac Consent<br>App | Bethel, B    | 3/17/2020 7:51:55 AM | Moonlights as an OHS <u>more</u> |  |

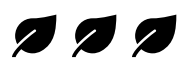

To override a cap or grant permission for a student to add a course with no

other barriers to registration other than the semester has started:

**PRO TIP:** This functionality is only available once the semester has started.

### Choose Add Authorization:

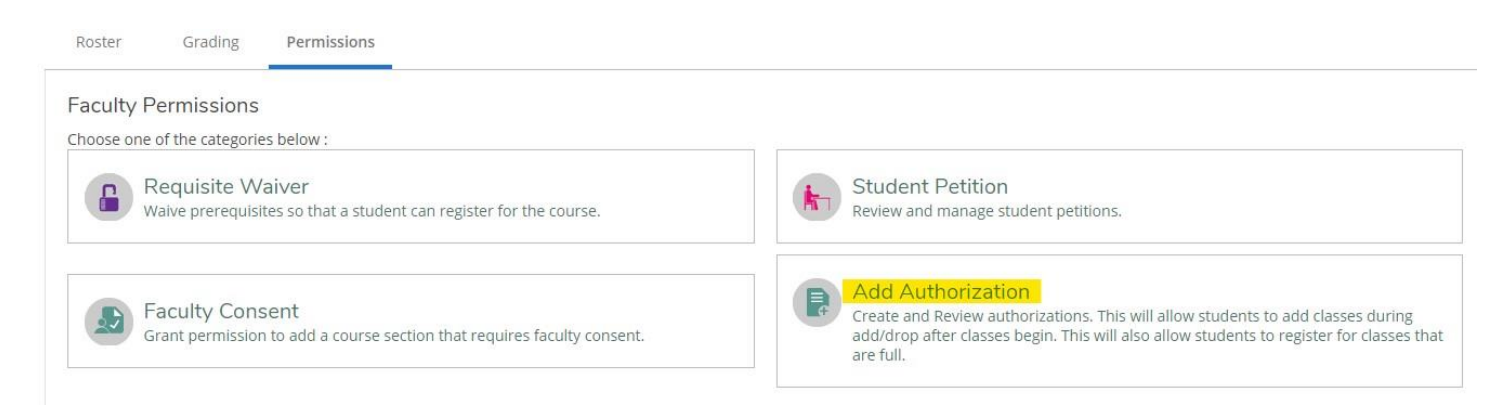

Enter the student ID# of the student you wish to allow to add your course:

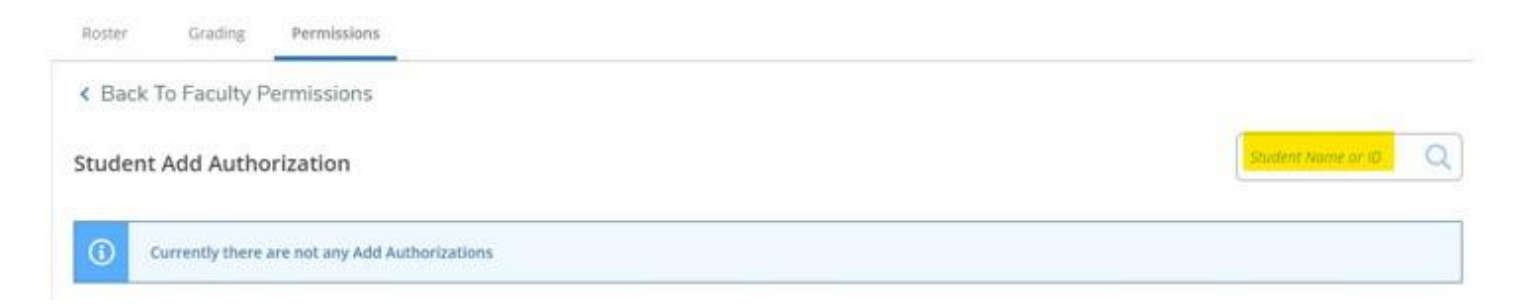

After you have entered the student's ID#, Self Service will ask you to confirm your authorization:

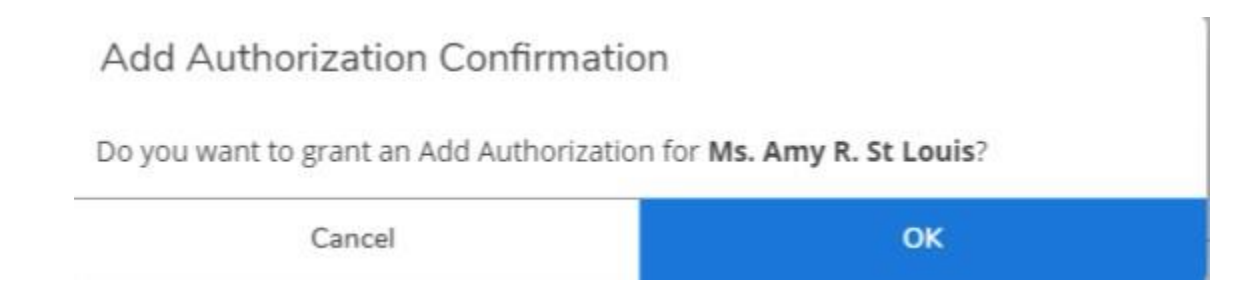

| ter you choose      | OK, you'll see t  | hese messages     | :                    |        |          |
|---------------------|-------------------|-------------------|----------------------|--------|----------|
| Add autho           | rization granted. |                   |                      |        |          |
| udent Add Authoriza | ation             |                   |                      |        | 357333 Q |
| Student Name        | Student ID        | Add Authorization | Status Date          | Status |          |
| Ms. Amy R. St Louis | 0357333           |                   | 3/17/2020 9:58:41 AM | Revoke |          |

Please note that you have the option to revoke permission as is highlighted in the above confirmation example.

**PRO TIP:** If the semester has started, submitting the Add Authorization alone isn't sufficient if a student has not met course prerequisites and/or the course requires faculty permission. You must fill out each necessary form.

#### What the student sees:

- SAFE 497 required faculty permission
- BIO 311 required a waiver of prerequisites

| Plan your Degree and Schedule your courses   |                                            |                           |             |             |                 |        |                   | Search for co | urses               | C |
|----------------------------------------------|--------------------------------------------|---------------------------|-------------|-------------|-----------------|--------|-------------------|---------------|---------------------|---|
| Schedule                                     | Fimeline Adv                               | vising Petitions & Waiver | rs          |             |                 |        |                   |               |                     |   |
| Student P<br>No existing petit<br>Faculty Co | etition(s)<br><sup>Ions</sup><br>onsent(s) |                           |             |             |                 |        |                   |               |                     |   |
| Course                                       |                                            | Section                   | Term/Perio  | d           | Status          |        | Updated On        |               | Reason              |   |
| SAFE-497                                     | 1                                          | 02                        | Spring 2020 |             | Fac Consent App |        | 3/17/2020 7:51:55 | AM            |                     |   |
| Requisite                                    | Waiver(s)                                  |                           |             |             |                 |        |                   |               |                     |   |
| Course                                       |                                            | Section                   |             | Term/Period |                 | Status |                   | Req           | uisites             |   |
| BIO-311                                      |                                            | 01                        |             | Spring 2020 |                 | Waived |                   | TAK           | E BIO-110, BIO-111; |   |